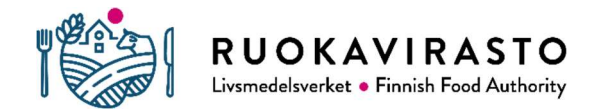

## Valtuutuksen pikaohje

1. Tarkista eläintenpitäjä- ja pitopaikkarekisteristä kuka on tilatunnuksen eläintenpitäjä

- EPR-sovellus: https://epr.ruokavirasto.fi
- Kunnan maaseutuelinkeinoviranomainen
- 2. Tilatunnuksen eläintenpitäjä kirjautuu antamaan valtuudet: https://www.suomi.fi/valtuudet
- 3. Valitse: Henkilökohtaiset valtuudet
- 4. Valitse: Anna valtuuksia
- 5. Hae ne yritykset, jotka haluat valtuuttaa:

| Yritys                                        | Y-tunnus  |
|-----------------------------------------------|-----------|
| Mtech Digital Solutions Oy                    | 0625796-6 |
| Eläinten terveys ETT ry; Djurens hälsa ETT rf | 0985041-5 |
| A-Tuottajat Oy                                | 1637300-4 |
| HKScan Finland Oy                             | 1951458-9 |
| Snellmans Köttförädling Ab                    | 2212340-7 |

6. Valitse valtuutusasia, rajaa sanalla nauta. Anna tarvittavat valtuudet:

Nautatietojen ilmoittaminen

Nautatietojen katselu

- 7. Ota käyttöön valtuuden tarkenne ja ilmoita tilatunnus valtuuksille
- 8. Aseta valtuudelle voimassaoloaika
- 9. Tarkasta yhteenveto ja vahvista